# INTRODUCIR OFERTAS Y VER LOS CVS

### 1. Se puede introducir la oferta de prácticas en cualquier momento

| + /       | nādir una práctica                                                        |      |          |              |           |          |        | Estás simulando la entrada del<br>usuario |
|-----------|---------------------------------------------------------------------------|------|----------|--------------|-----------|----------|--------|-------------------------------------------|
| Mostrar   | 10 🗸 registros                                                            |      |          | Filtrar:     |           |          | Q      |                                           |
| Ref 🕌     | Oferta                                                                    | 11   | Plazas 1 | Fecha inicio | Estado 👫  | Acciones |        | <b>*</b>                                  |
| 184       | Apoyo en los procedimientos médicos<br>llevados a cabo por el veterinario |      | 1        | 14/10/2020   | Publicada | •        | 2      | Mis datos                                 |
| Mostrando | registros del 1 al 1 de un total de 1 regis                               | tros |          |              | Anterior  | 1 Sig    | uiente |                                           |
|           |                                                                           |      |          |              |           |          |        | Datos de empresa                          |
|           |                                                                           |      |          |              |           |          |        | Usuarios del portal                       |
|           |                                                                           |      |          |              |           |          |        | Alumnos tutorizados                       |

**IMPORTANTE**: Tal cual lo que se indique en la oferta se publicará, especial atención a la hora de seleccionar las titulaciones solicitadas. La oferta la podrá ver cualquier estudiante matriculado en el Centro Universitario en la que se imparta, si va dirigida a alguna titulación de forma exclusiva se puede indicar en el apartado "Características del Candidato- Requisitos".

Los datos de fechas y horario son orientativos, dependerá de la disponibilidad del candidato seleccionado.

El dato de beca es siempre mensual.

2. <u>Las ofertas se irán haciendo públicas a medida que se vayan introduciendo, pero los alumnos solo se podrán inscribir los 15 y 30 de cada mes.</u>

(En el apartado "Oferta de prácticas" del portal de empleo la oferta pasará al Estado "Publicada")

- 3. <u>Plazo de inscripción de los alumnos a las ofertas 5 días desde la fecha de inicio de inscripción (15 y 30 de cada mes)</u>
- 4. <u>Al día siguiente (21 y 6 de cada mes) la empresa verá los candidatos desde el portal</u> <u>https://empleabilidad.unizar.es/</u>

(En el apartado "Oferta de prácticas", el mismo en el que se introdujo la oferta, se podrá ver si hay candidatos en dicha oferta, desde Acciones clicando sobre el símbolo de

Si hay candidatos, aparecerá el Nombre y Apellidos, Estado candidatura y Acciones. Para ver los datos y el cv de cada candidato hay que clicar sobre el símbolo del ojo.

# PRÁCTICA REF. 4128 -

| Datos   | : de la oferta |         |         |                                                          |               |   |
|---------|----------------|---------|---------|----------------------------------------------------------|---------------|---|
| Mostrar | 10 🗸 reg       | jistros |         | Filtrar:                                                 |               | Q |
|         | blauskus       | 16      |         |                                                          |               |   |
|         | Nombre         | ↓  Ape  | ellidos | LT Estado candidatur                                     | ra 🖡 Acciones |   |
|         | Nompre         | U Ape   | ellidos | Image: Transformed and the second data   Preseleccionada | ra 🖡 Acciones |   |

## ATENCIÓN: Estado candidatura. Por defecto se indicará "Preseleccionado"

**IMPORTANTE**: Se recomienda que se descarguen los cv y que realicen la selección lo antes posible, un día antes de que se abra el siguiente plazo de inscripción (los 4 y 29 de cada mes) los alumnos desaparecerán del portal para que se puedan volver a inscribir a otras ofertas. Si se han descargado sus cv, podrán contactar con ellos en cualquier momento si no, no hay forma de recuperarlos.

#### 5. Qué puede ocurrir con los candidatos interesados en mi oferta

**NO me encaja** alguno de los candidatos presentados, dentro de cada candidato está la opción de "Cambiar el estado de la candidatura" Cambiar el estado de la candidatura a: Seleccionar - Si se selecciona "Desestimada" el candidato ya tiene información de que no encaja en la oferta solicitada. Solo usar esta opción si se está muy seguro de que el candidato no encaja.

SI me encaja alguno de los candidatos, tras hablar y confirmar con él que sí está dispuesto a realizar la práctica en "Cambiar el estado de la candidatura" Cambiar el estado de la candidatura a: Seleccionar - Seleccionar - Sel

**Que me haya retrasado en la selección** y ya no estén los candidatos en la plataforma (pero como me he guardado los cv) he finalizado el proceso de selección y ya tengo al candidato.

#### 6. Cuando tengo al alumno seleccionado y confirmado que acepta la práctica

Siempre se deberá comunicar a Universa indicando los siguientes datos acordados con el candidato; fechas, horarios, nº de horas totales, importe bruto mensual (si el pago se realiza a través de la empresa o a través de la Universidad) y tutor académico en el centro universitario.

7. <u>Si la oferta no ha sido cubierta, y no se indica lo contrario, seguirá publicada en el siguiente periodo.</u>